# コンピュータリテラシー (Windows と Microsoft Office の豆知識)

新潟看護医療専門学校 「情報科学」担当 田中 環 <u>tamaki@math.sc.niigata-u.ac.jp</u>

## 1. キーボードとマウスとウィンドウの操作

文字入力は、基本的にホームポジションを意識して行います。「F」と「J」のキーのところに出っ 張りがあります。ここにそれぞれの人差し指をおいて文字入力するように心がけます。また、Shift (シフト)キーや Ctrl (コントロール)キー、Fn (ファンクション)キーの使い方も重要です。英 数モードのときに Shift キーを押しながら入力するとローマ字は大文字が、記号はキーの上の段の記 号が入力されます。日本語入力と通常の文字の入力切替は、キーボードの左上の【半角/全角】キー を押すことで行えます。また、マウスは通常右利き用に設定されていますが、変更もできます。クリ ック・ドラッグ・ダブルクリックのタイミングも大切です。各アプリケーションは一つのウィンドウ で表示されますが、名前と機能を復習しておきましょう。「デスクトップ」、「タスクバー」の機能、 ウィンドウの移動・変更・スナップ機能・クイック整理など、使いやすい方法を見つけてみましょう。

#### 2. USB メモリの利用

USB(Universal Serial Bus)メモリはフラッシュメモリーの一種で現在代表的な補助記憶媒体となっています。作業をしたファイルを持ち出したい時には、とても便利なので一つは準備しておきましょう。ただし、コンピュータウィルスの感染経路にもなりうるので十分注意して使用して下さい。特に、<u>取り外す際には切断手順がある</u>ので面倒がらずに必ず行ってください。

## 3. 文書編集の時のキーボードショートカットの利用

コピー,ペーストにはリボンのツールバーや右クリックで表示されるメニューからも可能ですが, Windowsの標準のキーボードショートカットが使えます。代表的なものを紹介します。

- **Ctrl**+|c| 選択している範囲をコピー(複製)
- **Ctrl**+ x 選択している範囲を切り取り(移動)
- Ctrl+v クリップボードの内容の貼り付け
- <u>Ctrl</u>+a 表示範囲の全選択
- Ctrl+z 操作を元に戻す
- Tab と Shift + Tab 入力フォームなどの項目間の移動。
   Shift キーと同時に使用すると逆に項目を移動する。

## 4. 文字の設定や行間の設定

書式設定ツールバーで設定する方法以外に,<u>段落ダイアログボ</u> <u>ックス</u>でまとめて設定することできます。特に,罫線など表の中 に入っている場合に,罫線とくっつき過ぎないように,また,文 字を大きくする場合に行間を適当な幅に設定し直すことも可能で す。【ホームタブ】の「段落」グループの右下に配置してある,

「**ダイアログボックスランチャー**」をクリックすると右のような 段落ダイアログボックスが出てきます。

# 5. 画像を挿入する方法(プリントスクリーンとペイント)

右上の例のように、パソコンのウィンドウの表示をそのまま画像にするには、プリントスクリーン (PrtSc)機能を利用します。PrtScキーを押す事で現在のディスプレイに表示されている画面全体 を一気に取り込めます。また、現在フォーカスが当たっているウィンドウ(アクティブウィンドウ) だけを<u>クリップボード</u>へコピーする場合には、ALTキーを同時に押せばよいです。

| 藩          |                       |                  |                              |               | ?               | 3 |
|------------|-----------------------|------------------|------------------------------|---------------|-----------------|---|
| インデントと行棚隔  | 改ページと改                | 行体               | 裁                            |               |                 |   |
| 全般         |                       |                  |                              |               |                 |   |
| 配置(G):     | 両端摘                   | λ.               | ~                            |               |                 |   |
| アウトライン レベル | (0): 本文               |                  | < □ 既定で折りた                   | □ 既定で折りたたみ(E) |                 |   |
| インデント      |                       |                  |                              |               |                 |   |
| 左(L):      | 5 mm                  | •                | 最初の行( <u>S</u> ):            |               | 幅(Y):           |   |
| 右(B):      | 0字                    | -                | 赤ら下げ                         | ~             | 7.5 mm          |   |
| □日間かべージの   | ロインデント編を!             | の定する(M           | 1                            |               |                 |   |
| 1 行の文字数    | を指定時に右の               | インテント報           | ,<br> を自動調整する(D)             |               |                 |   |
| 1855       |                       |                  |                              |               |                 |   |
| 段落前(B):    | 0 行                   | -                | 行間(N):                       |               | 閣隔(A):          |   |
| 段落後(E):    | 0 行                   | -                | 固定值                          | ~             | 19 pt           | 1 |
| □ 同じスタイルの  | 場合は段落間に               | スペースを追           | きカロレない(C)                    |               |                 |   |
| ☑ 1 ページの行き | 欧を指定時に文               | 字を行グリッ           | F線に合わせる(W)                   |               |                 |   |
| プレビュー      |                       |                  |                              |               |                 |   |
| 日の注意 第0    | の没苗 前の投資<br>交落 前の投係 前 | 読の投幕 前<br>の投票 前の | の投音 前の投稿 展の1<br>投稿 編の投稿 宿の投稿 | 「「「「「「」」      | 265 留<br>( 63 の |   |

| +-                | 機能                    |  |  |
|-------------------|-----------------------|--|--|
| 1)PrintScreen     | CRT(液晶)画面全体をスナップショット  |  |  |
| 2)ALT+PrintScreen | フォーカスウインドウのみをスナップショット |  |  |

画像の貼り付け方は、ペイントかフォトエディタを利用します。そして、適当なファイル名で保存 してから、挿入タブの「図-画像」から先ほどのファイルを選択すればよいでしょう。挿入した<u>図を</u> 拡大縮小する場合には、**サイズ変更ハンドル**を使って、ドラッグすればよいでしょう。

- オブジェクトの中心位置を動かさないようにするには、Ctrl キーを押しながらマウスをドラッグします。
- オブジェクトの縦横比(アスペクト比)を維持するには、Shift キーを押しながらマウスをドラッグします。
- オブジェクトの中心位置と縦横比を変えないようにするには、Ctrl キーと Shift キーを押しながらマウスをドラッグ します。

また,図などの<u>オブジェクトの移動</u>は,「**書式設定**」メニューの「レイアウト」タブから【折り返 しの種類と配置】を調節してから移動するとしやすいです。また,移動するときは,対象になるオブ ジェクトをドラッグするのですが,他のページなど遠いところへの移動などの場合は,選択している 状態で **Ctrl**+**c** (コピー)または **Ctrl**+**x** (切り取り)を行って,目的の場所にカーソルを表示さ せた後に,**Ctrl**+**v** (貼り付け)すると簡単です。なお,**Ctrl**キーを押したままドラッグすると,<u>複</u> 製したものを同時に移動してくれます。

#### 6. クリップボードとは

そもそも、**クリップボード**とは一時的にデータを保存できる共有のメモリ領域のことで、パソコン ではおなじみの概念でした。今ではスマホでも良く目にすると思います。上記のように説明した、プ リントスクリーンだけでなく、文字列やファイルなどをコピーするときもその内容をクリップボード へ一度格納しています。

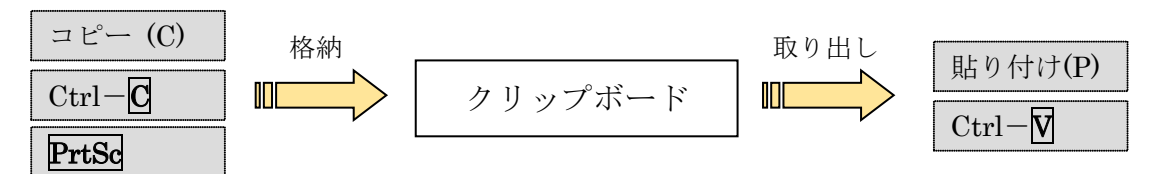

## 7. 用紙サイズや余白の設定

【ページレイアウト】タブの「ページ設定」グループで 手ごろな設定を選ぶこともできますし、もっと細かく設定 する必要のある場合には、その「ページ設定」グループ右 下に配置してある、「ダイアログボックスランチャー」を クリックすると右のようなページ設定ダイアログボックス が出てきます。その【余白】タブをクリックして、余白の 上下左右の値を指定することで、用紙を無駄なく印刷する ことも可能です。また、【文字数と行数】タブで一行の文 字数や1 ページの行数を指定することも、【用紙】タブで 用紙サイズをあらかじめ決めてから文書作成をすることも 可能です。

## 8. オフィス系ソフト

上記で説明したことは, Excel や PowerPoint など, 他 のオフィス系ソフトでも同様に行えます。

| ージ設定                        |          |                 |                   |         | ?       | >   |
|-----------------------------|----------|-----------------|-------------------|---------|---------|-----|
| 文字数と行数                      | 余白       | 用紙              | その他               |         |         |     |
| 文字方向                        |          |                 |                   |         |         |     |
| 方向:                         | ● 横書き(2  | Z)              |                   |         |         |     |
|                             | ○ 縦書き()  | L)              |                   |         |         |     |
| 段数( <u>C</u> ):             | 1        | ÷               |                   |         |         |     |
| 文字数と行数の                     | 指定       |                 |                   |         |         |     |
| <ul> <li>() 標準の文</li> </ul> | 字数を使う(N  | )               | 〇 文字数             | と行数を指定す | 「る(日)   |     |
| <ul> <li>行数だけ</li> </ul>    | を指定する(Q) |                 | ○ 原稿用             | 紙の設定にする | 5(X)    |     |
| 文字数                         |          |                 |                   |         |         |     |
| 文字数(E):                     | 41       | * (1-46)        | 字送り(I):           | 12 pt   | ÷       |     |
|                             |          |                 | 標準の               | 字送りを使用す | ි(A)    |     |
| 行数                          |          |                 |                   |         |         |     |
| 行数( <u>B</u> ):             | 47       | <b>^</b> (1-47) | 行送り(工):           | 16.4 pt | -       |     |
| ブレビュー                       | -        |                 |                   | -       |         |     |
|                             |          |                 |                   |         |         |     |
| 上<br>設定対象(Y):               | 文書全体     | ~               | グリッド線( <u>W</u> ) | 772     | ットの設定(E | )   |
| 既定に設定(D)                    | •        |                 |                   | ОК      | キャンさ    | zıl |